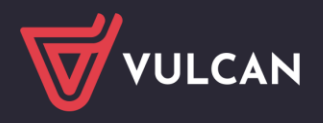

# Jak w Dzienniku VULCAN przygotować i zaakceptować zdjęcie do legitymacji?

Poprzez dodanie zdjęcia do Kartoteki ucznia pracownik sekretariatu będzie mógł:

- 1. wydrukować zdjęcie na zwykłej legitymacji
- 2. wygenerować plik z danymi do Nowej legitymacji lub mLegitymacji

#### Istnieją dwie możliwości dodania zdjęcia:

- przez ucznia/rodzica poprzez Witrynę Dziennika VULCAN
- przez pracownika Sekretariatu lub Wychowawcę po otrzymaniu od ucznia/rodzica zdjęcia w formie elektronicznej .

## Warunki jakie musi spełniać fotografia

Aby prawidłowo wygenerować pliki do Nowej legitymacji i mLegitymacji zdjęcie musi spełniać następujące warunki:

- zdjęcie kolorowe, o wymiarach 35 × 45 mm,
- wykonane na jednolitym jasnym tle, z równomiernym oświetleniem, mające dobrą ostrość oraz odwzorowujące naturalny kolor skóry,
- obejmować wizerunek od wierzchołka głowy do górnej części barków, tak aby twarz zajmowała 70–80% fotografii,
- pokazywać wyraźnie oczy, z widocznymi brwiami,
- osoba na zdjęciu powinna być bez nakrycia głowy i okularów z ciemnymi szkłami, powinna patrzeć na wprost z otwartymi oczami nieprzesłoniętymi włosami, z naturalnym wyrazem twarzy i zamkniętymi ustami.
- Zdjęcie powinno być w formacie .jpg lub .jpeg, o rozmiarze maksymalnie 1MB i w wymiarach 496 pikseli (wysokość) x 354 pikseli (szerokość) lub proporcjonalnie więcej.

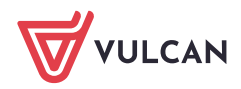

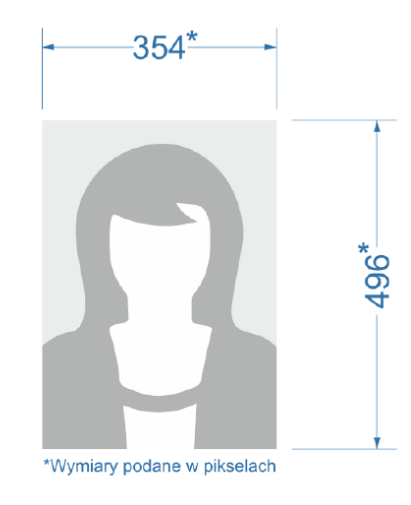

# Dodawanie zdjęć na koncie Ucznia/Rodzica (stara witryna UONET+/Dziennik VULCAN).

1. Logowanie na witrynę ucznia/rodzica.

Aby rodzic/uczeń mógł dodać zdjęcie poprzez witrynę internetową powinien zalogować się na stronę dziennika UONET+/Dziennik VULCAN swojej szkoły.

Jak zalogować się do systemu Dziennik VULCAN? - instrukcja dla ucznia i rodzica

- 2. Po zalogowaniu należy wybrać w menu bocznym zakładkę: "Dane ucznia".
- 3. Następnie należy kliknąć na przycisk "Aktualizuj zdjęcie" i wskazać lokalizację pliku z prawidłowo przygotowaną fotografią.

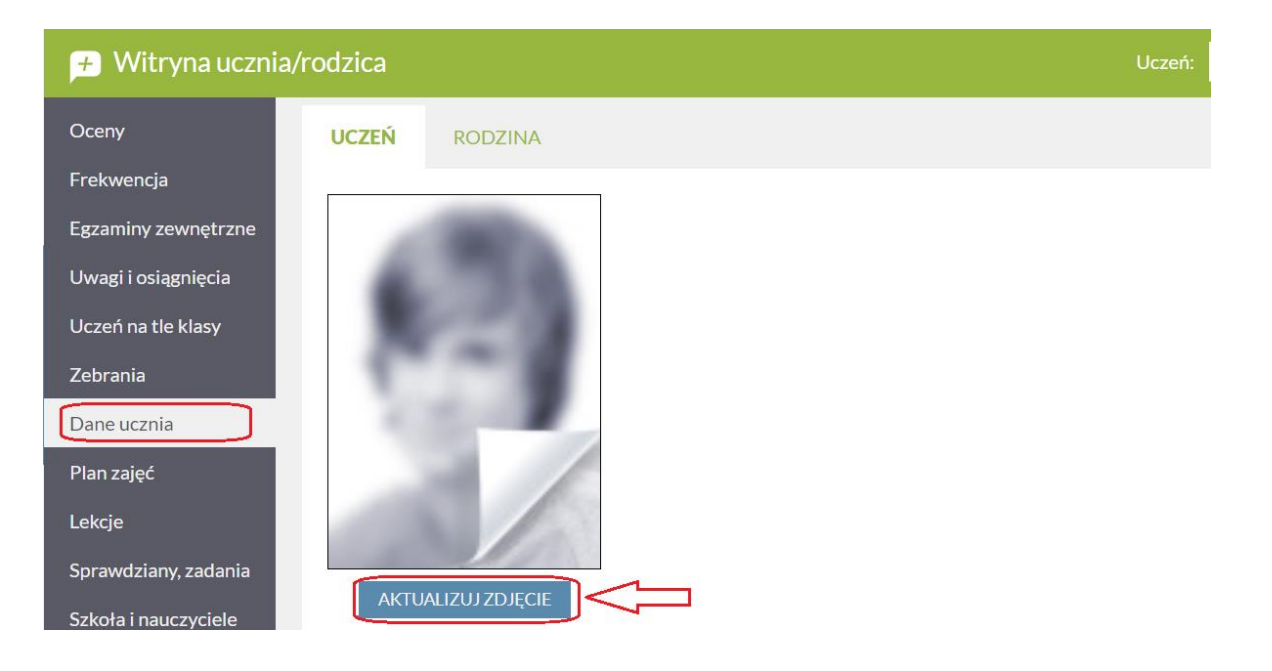

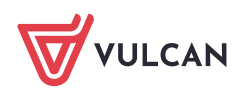

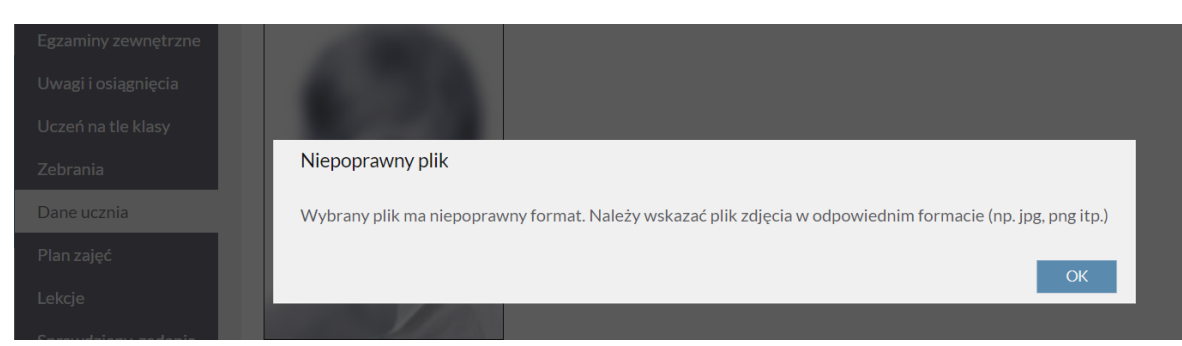

### Wybranie niewłaściwego formatu pliku lub zbyt dużego rozmiaru pliku wyświetli komunikat

Dodanie poprawnego formatu zdjęcia informuje komunikatem Zdjęcie zostało wysłane do akceptacji.

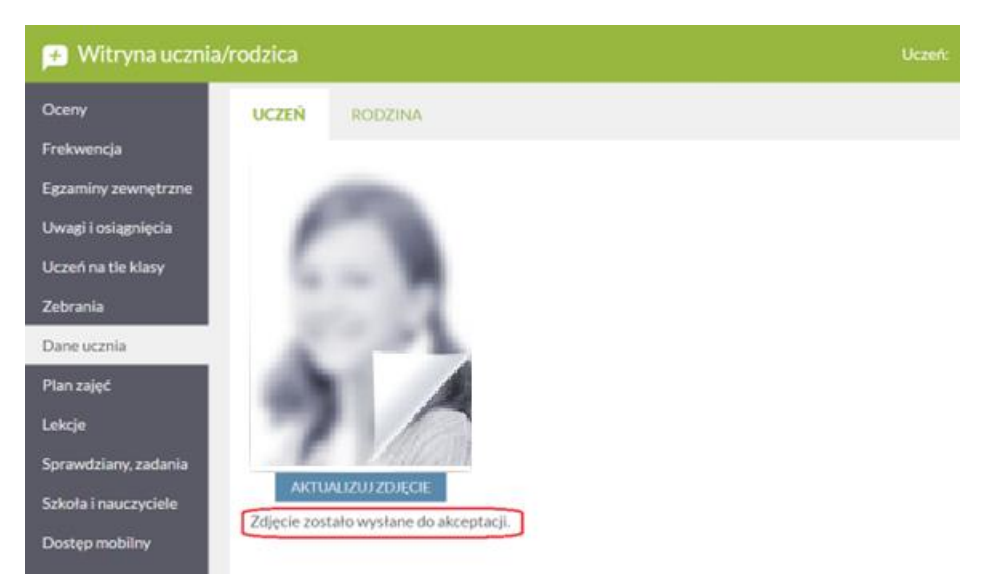

Sekretarz szkoły akceptuje zdjęcie w kartotece ucznia.

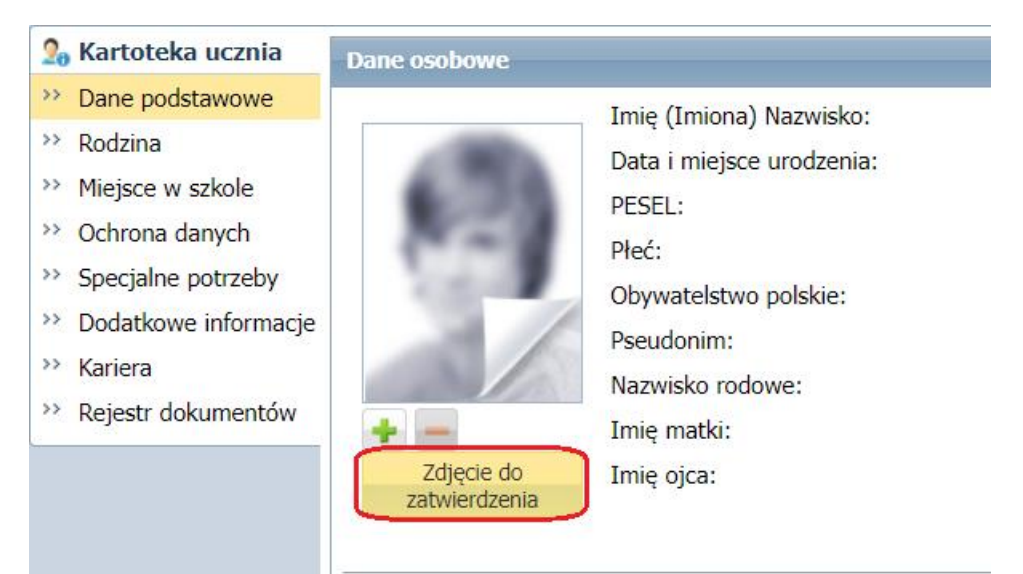

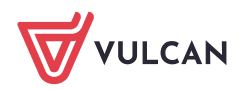